## AINASマニュアル

■申請発行 1、ドリームパワーの照会画面で申請を行う車両を選択後、「ワンストップサービス」ボタンを押す

|     | 全拠点                      | ~                  | 【祝                                     | 能のお知らせ】電話が                            | 紫がらない! 簡                  | 単に連絡を取 | える方法があい   | Jます。【ここをクリ | ック】    |             |
|-----|--------------------------|--------------------|----------------------------------------|---------------------------------------|---------------------------|--------|-----------|------------|--------|-------------|
|     | I                        | Ż                  | 車両検索                                   | 顧客検索                                  |                           | -覧     | 新車仕.      | λ          | i      | 讀客一覧        |
|     | 検索                       | 車名·型式              | 車台番号 : +123<br>号車番号 : /123             | · · · · · · · · · · · · · · · · · · · | 23 董一<br>23 【             | 聲: ô   | リサイタルパキーウ | 铺入         | 1      | 重而一覧        |
| (   | + ★ EO(                  |                    | * 車 名: #123<br>通称名: //123<br>型 式: 曲123 | 任意CD:<br>携帯電話:+-<br>雷話:#:8            | 23<br>23<br>23 <b>198</b> | 未検索    | 車保証者      | 度          | 登泊     | 禄番号なし<br>車両 |
|     | 工浦 500                   |                    | 顧客情報 詳                                 | 細情報 家族管理                              | 保有車                       |        |           | 封筒送t       | £ 771  | 管理 🛛        |
|     | <b>5</b>                 |                    | a-k* 1                                 | 03 顧客区分 会員                            |                           | 電話 02  | 280-      | 携帯         | 080-   |             |
|     |                          |                    | フリカ <sup>*</sup> ナ カーネットタロウ            |                                       |                           | FAX    |           | 動務TEL      |        |             |
| Ē   |                          | URL                | 氏名1 カーネッ                               | ト太郎                                   |                           | 担当者    |           | 経過日数       |        |             |
| 1   | ワンストップサー                 | -ビス                | 氏名2                                    |                                       |                           | 勤務先    |           |            |        | -           |
| 4   |                          | 備考                 | ₹ 123-456                              | 57 #°721                              | 0                         | 売掛残    | 商         | 全拠点        |        |             |
|     | ASU<br>MHR               |                    | (LTM) 茨城県古)                            | 可市                                    |                           | 操越     | 額 今回第     | 能生額 今回入金   | 額      | 残高 –        |
|     | (())                     |                    | (主所)2                                  |                                       |                           |        | 0         | 0          | 0      | 0           |
|     | 車面情報 詳細                  | 机情報 自賠             | 古 仟意保険 試                               | (費用計算)                                |                           | ORSF 🗃 | (動 拒否)    | 昭会 リコール検り  | あ ファイ  | 管理 1        |
| -11 | 自動車登                     | 绿番号                | 登録年月日                                  | 初年度                                   | 種別                        | 用途     | 自·事       |            | 形状     |             |
| 1   | 土浦5003                   | あ5050              |                                        |                                       | 小型                        | 乗用     | 自家用       |            | 箱型     |             |
| J   |                          | 車名                 |                                        | 乗車定員                                  | 最大積載                      | 戈量     | 軍軍        | i重量        | 車両縫    | 重量          |
| 3   |                          | F∃Ø 86             |                                        | 2 [ 0 ]                               | ] 0                       | 0 ]    | 0         | [ 0 ]      | 110 E  | 0           |
| จไ  |                          | 車台番号               | ★ ?                                    | 長さ                                    | 幅                         | 高      | さ前        | 前軸重 前後軸重   | 後前軸重   | (後後軸)       |
| 4   | <b>T</b> 11-13           | ABC123             |                                        |                                       | 0 1 0                     | 1 0 1  | . U J     | 0 0        | 0      | 0           |
| ត   | 型式                       |                    | ノル型式                                   | 原動機の型式                                | 総排丸重                      |        | 照科        | 型式         | 番亏     | 親別奮?        |
| ]   | 武方老の丘々                   | カーナットオ             | - A7                                   |                                       | U                         |        |           |            |        |             |
| J.  | 所有者の代表                   | 防御県士河走             | 440                                    |                                       |                           |        |           |            |        |             |
| 4   | 「「「日日の」」                 | 2人482元白79月         | 1                                      |                                       |                           |        |           |            |        |             |
| 5   | 使用者の代告                   | ***                |                                        |                                       |                           | 白脑毒、毒肉 | 副設い変更され   | コアいろ可能性があ  | sh∓at. |             |
| ╡╢  | 使用本拠位置                   | all and a second   |                                        |                                       |                           | 諸費用ボタン | ンより金額を    | 認してください。   |        | 諸費用         |
|     | 市橋日                      | and the            | 相左主行的刻                                 | ¥ 4                                   | 「業刑式                      |        | đ         | 雨区公        |        |             |
|     | -+-1天山<br>白絵志 - 21 550 - | <b>新日</b> 18       | TELECO                                 | # # # # # # # # # # # # # # # # # # # | FXN-114                   |        |           | -14922-23  | 「雨」」   | <b>1</b> 77 |
| К   | BX0.94 21,0001           | <u>111 111 175</u> | 441X412 1,200                          | -#=1x11 9,000 3                       | 54544                     |        |           |            | 世刊     | All Borry   |
| •   |                          |                    |                                        |                                       |                           |        |           |            |        |             |

## 2、「1.申請書発行」ボタンを押して申請ページを開く

| ■ ワンストップサー  | Ľл      |         |            |            |        |        | - |      | ×   |
|-------------|---------|---------|------------|------------|--------|--------|---|------|-----|
| 車両情報        |         |         |            |            |        |        |   |      |     |
| 所有者の氏名      | カーネット太郎 |         | 車名         | h39 86     |        |        |   |      |     |
| 所有者の住所      | 茨城県古河市  |         | 型式         |            |        |        |   |      |     |
| 使用者の氏名      | ***     |         | 登録番号       | 土浦500あ5050 |        |        |   |      |     |
| 使用者の住所      | ***     |         | 車台番号       | ABC123     |        |        |   |      |     |
|             |         |         |            |            |        |        |   |      |     |
|             |         |         |            |            |        |        |   |      |     |
|             |         |         |            |            |        |        |   |      |     |
| e-JIBA      | AI 未発行  | 保適 [A   | IRAS]      | 未発行        | 申請[    | AINAS] |   | 未発行  | Ŧ   |
| 保険会社        |         | 管理番号    |            |            | 管理番号   | 1      |   |      |     |
| 保険証番号       |         | 申請種別    |            |            |        |        |   |      |     |
| 保険開始日       |         | AIRAS情報 |            |            | AINAS情 | 喉      |   |      |     |
| 保険終了日       |         | 交付番号    |            |            | 中請番号   |        |   |      |     |
| 保険期間        |         | 交付ステータ  | マス         |            | 申請ステ   | ータス    |   |      |     |
| 契約区分        |         | -       |            |            |        |        |   |      |     |
| 保険料         |         | 1. 適合調  | ・証明証発行     |            |        |        |   |      |     |
|             |         |         |            | -          |        |        |   |      |     |
|             |         | 2. 指定整  | (備元帳       |            |        |        |   |      |     |
|             |         | 3. 交付赛  | 績報告書       |            | 1. 申   | 请書発行   |   |      |     |
|             | -       |         |            | =          |        |        |   |      |     |
| 1. 証明書発     | 17      | 4. 952  | 、トッノサービス連盟 |            | 2. 甲   | 清書一覧   |   |      |     |
| F1 ヘルプ<br>の |         |         |            |            |        |        |   | F 12 | 制じる |

3、表示情報に間違いがなければ「F5 発行」ボタンを押すことで申請が完了 ※申請予定日を指定しない場合、申請予定日欄を空欄のまま発行します。 ※使用者代表者名は使用者が法人の場合にのみ設定してください。

| 依頼データー                                                             |                                                                                                    |         |         |      |      |       |
|--------------------------------------------------------------------|----------------------------------------------------------------------------------------------------|---------|---------|------|------|-------|
| 申請ID                                                               |                                                                                                    | 申請ステータス | ス 依頼前   | 申請確認 |      |       |
| 申請予定日                                                              |                                                                                                    |         |         |      |      |       |
| 状況更新日                                                              |                                                                                                    |         | 手数料・税種別 | 税手数料 | 納付状況 | 納付期限日 |
| OSSステータス                                                           |                                                                                                    |         | 検査登録手数料 |      |      |       |
| 車両・使用者                                                             | 十浦 500                                                                                                    |         | 5050    |      |      |       |
| 車両・使用者<br>登録番号<br>車台番号                                             | 土浦 500<br>ABC123                                                                                           | [ð      | 5050    | 崔打刻  |      |       |
| 車両・使用者<br>登録番号<br>車台番号<br>使用者氏名・名称                                 | 土浦 500<br>ABC123<br>カーネット太郎                                                                                |         | 5050    | 崔打刻  |      |       |
| 車両・使用者<br>登録番号<br>車台番号<br>使用者氏名・名称<br>使用者氏名・名称                     | 土浦 500<br>ABC123<br>カーネット太郎<br>個人 ✓                                                                        | [ð      | 5050    | 電打灭  |      |       |
| 車面,使用者<br>登録番号<br>車台番号<br>使用者氏名,名称<br>使用者名義種別<br>使用者代表者名           | 土浦 500<br>ABC123<br>カーネット太郎<br>個人 ⊻<br>カーネット太郎                                                             |         | 5050    | 電打到  |      |       |
| 車面,使用者<br>登録番号<br>車台番号<br>使用者氏名、名称<br>使用者名義種別<br>使用者代表者名<br>使用者任所1 | <ul> <li>土浦 500</li> <li>ABC123</li> <li>カーネット太郎</li> <li>個人 ⊻</li> <li>カーネット太郎</li> <li>茨城県古河市</li> </ul> |         | 5050    | 電打到  |      |       |

4.車台番号に職権打刻を使用する場合は「職権打刻」ボタンをおして情報を記入後「F9 OK」を押せば設定できる。 一度職権打刻を登録した後で通常の車台番号を入力したい場合は「職権打刻」ボタンを押した後「F2 削除」で一度車台番号欄を空欄にすることで再度車台番号が入力可能になる